## INSTRUKCJA Klient systemu ESOMWIN2000 – EMAPA TRANSPORT +

Program Klient ESOMWIN2000 – EMAPA pozwala na uzyskanie z Serwera Systemu, informacji o przejechanych trasach przez monitorowane pojazdy. Program współpracuje z programem EMAPA TRANSPORT +, który pokazuje dane uzyskane z systemu ESOM GPRS GPS. Program po zainstalowaniu, powinien mieć dostęp do sieć LAN/WAN za pomocą protokołu TCP, w celu pozyskiwania informacji od administratora systemu

**Uruchomienie** systemu następuje poprzez uruchomienie programu KLIENT\_ESOM2000\_EMAPA.EXE, z grupy ESOM2000. Po uruchomieniu programu należy połączyć się z serwerem administratora systemu.

Prawidłowe nawiązanie połączenia spowoduje pojawienie się informacji o przydzielonym porcie. Jeśli połączenie nie następuje, należy sprawdzić poprawność Adresu IP i Port obsługiwanego przez administratora systemu. W przypadku nie zgodności należy zmienić **Parametry programu**. W przypadku, gdy parametry są poprawne należy sprawdzić parametry programów typu antywirus i firewall, zainstalowanych na komputerze.

**Rejestracja** – należy ją przeprowadzić przy pierwszym uruchomieniu programu po zainstalowaniu na komputerze. Przy rejestracji należy podać Nazwę użytkownika i hasło uzyskane od administratora systemu. Uwaga: Zmiana komputera powoduje, że proces rejestracji musimy powtórzyć, przy czym wymaga to zgdoy administratora systemu.

Autoryzacja – po uzyskani połączenia, zarejestrowani użytkownicy uzyskają dostęp do zasobów informacji związanych z monitorowanymi pojazdami.

**Zmiana hasła** – zarejestrowani użytkownicy mogą zmieniać hasła. W taki wypadku należy w polu Hasło wpisać dotychczasowe hasło, natomiast w polu Hasło nowe, to hasło, które zacznie obowiązywać po wykonaniu niniejszej operacji.

Aktualne – po prawidłowej autoryzacji, program uzyska informacje o

monitorowanych pojazdach danego użytkownika oraz cyklicznie zacznie pobierać dane o aktualnych położeniach pojazdu. Aktualność danych zależy od możliwości systemu GPRS GPS i zaprogramowanych

parametrów. Gdy napłyną dane, to program automatycznie po kilkunastu sekundach uruchomi program EMAPA TRASPORT + (uprzednio zainstalowaną na komputerze wraz włożonym kluczem na porcie USB). Program EMAPA zacznie pokazywać dane o położeniach monitorowanych obiektach. Podwójne kliknięcie na obiekcie z listy obiektów, spowoduje wyśrodkowanie na ekranie mapy, wybranego pojazdu.

**Pokaż wszystkie** – zaznaczenie opcji powoduje, że mapa będzie dostosowywała widok, w celu pokazania wszystkich obiektów na jednym ekranie.

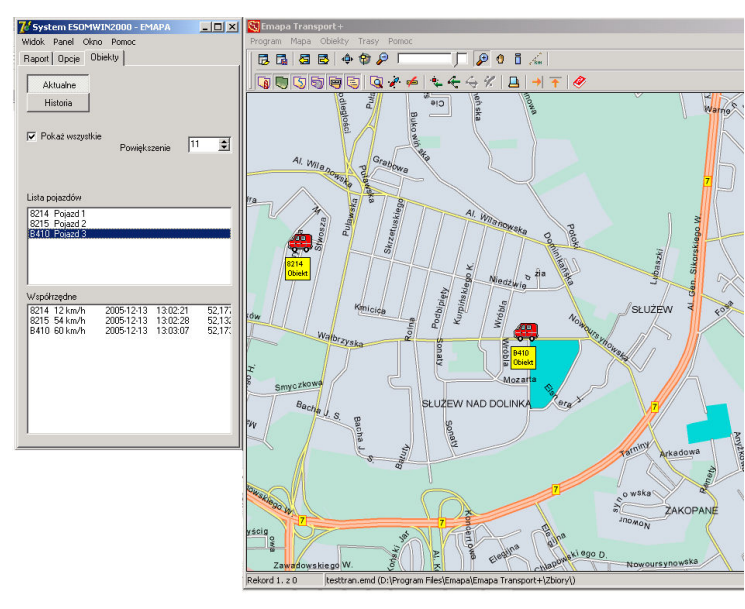

|                                    | -                         |           |              |
|------------------------------------|---------------------------|-----------|--------------|
| 🕻 System ESOM                      | WIN2000 -                 | EMAPA     | <u>- 🗆 ×</u> |
| Widok Panel Ol                     | no Pomoc                  |           |              |
| Raport Upcle                       | Obiekty                   |           |              |
| Połącz                             | Adres IP                  | 127.0.0.1 |              |
| Rozłącz                            | Port                      | 4444      |              |
| Przydzielony po<br>Klient połączon | t : 1029<br>y z 127.0.0.1 |           |              |
| Autoryzacja                        | Licencja                  | 1         |              |
| Rejestracja<br>Zmiana hasła        | Komputer                  | 07711EED  |              |
|                                    | Użytkownik                | esom      |              |
|                                    | Hasło                     | XXXX      |              |
|                                    | Hasło nowe                |           |              |
|                                    |                           |           |              |
|                                    |                           |           |              |
|                                    |                           |           |              |
|                                    |                           |           |              |
|                                    |                           |           |              |
|                                    |                           |           |              |
|                                    |                           |           |              |
|                                    |                           | 17        | <u> </u>     |

Historia – wybranie opcji powoduje, że możemy pobrać dane historyczne z przejechanych tras. W polu obiekt wpisujemy jeden z kodów obiektu z listy obiektów. W następnych polach wpisujemy datę oraz godzinę. Liczba w polu godzina oznacza, że dane zostaną pobrane z okresu pełnej wpisanej godziny np. wpisanie 11 spowoduje, że otrzymane dane będą z zakresu od 11.00 do 11.59. Gdy dane zostaną wpisane prawidłowo, należy wcisną klawisz Pobierze dane. Po zapełnieniu danymi listy Współrzędne, naciskamy klawisz Pokaż na mapie. Dotychczasowe dane z mapy znikna, natomiast pojawi się trasa przejazdu zgodna z otrzymanymi danymi

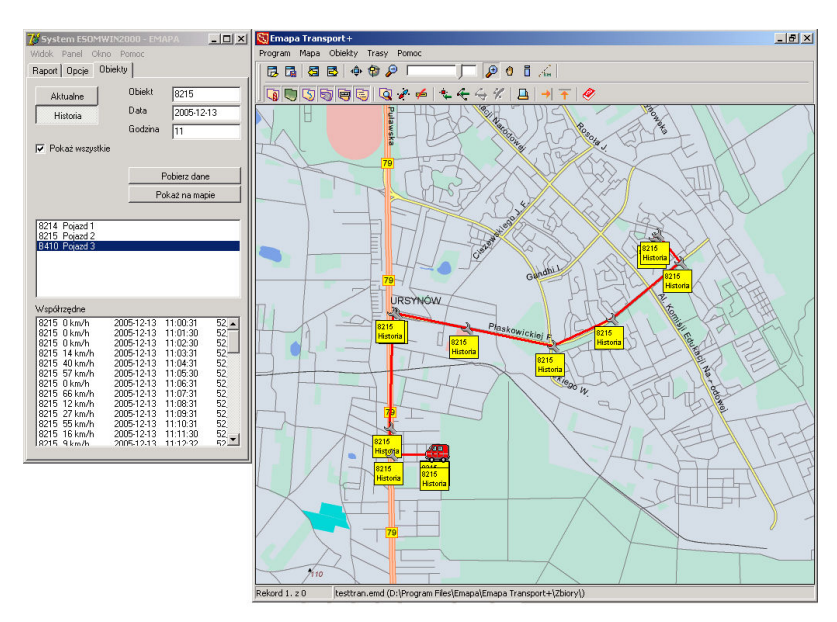

**Raport** – opcja pozwala na uzyskanie informacji dotyczących nazwa miejscowości i ulic związanych z aktualnie pokazywanymi punktami na mapie. **Raport wszystkich** pozycji pokazuje nazwy wszystkich punktów, natomiast *Raport ostatnich pozycji* podaje ostatnią pozycje danego pojazdu zgodnie z chronologią ich uzyskania.

| 尨 Systen                  | n ESOMWIN2000 - EMAPA         |       |  |  |
|---------------------------|-------------------------------|-------|--|--|
| Widok Panel Okno Pomoc    |                               |       |  |  |
| Raport Opcje Obiekty      |                               |       |  |  |
| Czas                      | Sąsiedztwo                    | Nazw. |  |  |
| 11:01:30                  | Warszawa, Szolc-Rogozińskiego | 8215  |  |  |
| 11:02:30                  | Warszawa, Szolc-Rogozińskiego | 8215  |  |  |
| 11:03:31                  | Warszawa, Szolc-Rogozińskiego | 8215  |  |  |
| 11:04:31                  | Warszawa, Płaskowickiej F.    | 8215  |  |  |
| 11:05:30                  | Warszawa, Płaskowickiej F.    | 8215  |  |  |
| 11:06:31                  | Warszawa, Płaskowickiej F.    | 8215  |  |  |
| 11:07:31                  | Warszawa, Płaskowickiej F.    | 8215  |  |  |
| 11:08:31                  | Warszawa, Płaskowickiej F.    | 8215  |  |  |
| 11:09:31                  | Warszawa, Płaskowickiej F.    | 8215  |  |  |
| 11:10:31                  | Warszawa, Puławska            | 8215  |  |  |
| 11:11:30                  | Warszawa, Puławska            | 8215  |  |  |
| 11:12:32                  | Warszawa, Bogatki             | 8215  |  |  |
| 11:13:31                  | Warszawa, Bogatki             | 8215  |  |  |
| 11:14:31                  | Warszawa, Bogatki             | 8215  |  |  |
| 11:15:31                  | Warszawa, Bogatki             | 8215  |  |  |
| 11:16:31                  | Warszawa, Bogatki             | 8215  |  |  |
| 11:17:32                  | Warszawa, Bogatki             | 8215  |  |  |
| 11:18:31                  | Warszawa, Bogatki             | 8215  |  |  |
| •                         |                               |       |  |  |
| Raport wszystkich pozycji |                               |       |  |  |
| Raport ostatnich pozycji  |                               |       |  |  |
|                           |                               |       |  |  |

## Zmiana parametrów programu

Parametry są przechowywane w pliku tekstowym c:\klient esom emapa.ini

Plik zawiera informacje o adresie IP i numerze portu na którym pracuje serwer administratora systemu . W przypadku, gdy istnieje potrzeba zmiany, należy to zrobić za pomocą programu Notatnik, będącego elementem Akcesoriów systemu Windows.

Numer portu jest w drugim wierszu pliku, natomiast wiersz trzeci zawiera adres IP.

EKOTRADE Sp. z o.o. ul.Prosta 2/14 00-850 Warszawa Biuro handlowe ul.Wałbrzyska 14/16 02-739 Warszawa tel. 022 853 86 73 do 75 faks: 022 853 150 30 e-mail: <u>biuro@ekotrade.com.pl</u>